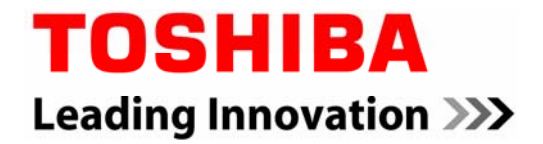

### DHL Easylog Treibereinstellungen für TOSHIBA Etikettendrucker

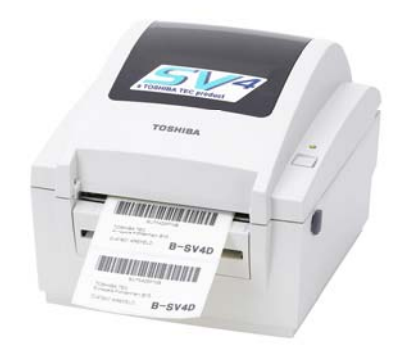

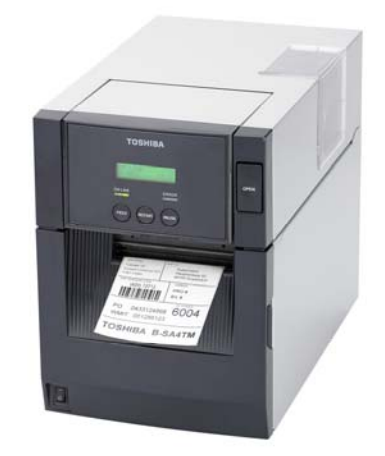

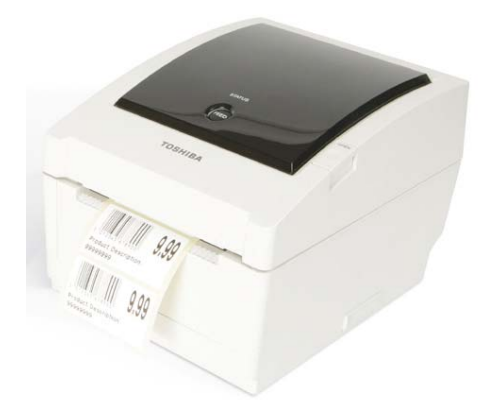

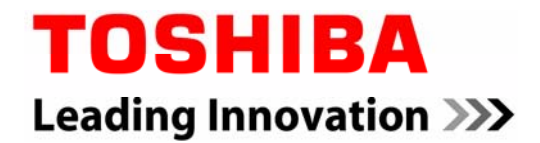

#### DRUCKERTREIBER 7.1.5. EASYLOG

Hier wird die Installation des TOSHIBA Druckertreibers beschrieben.

#### http://www.toshibatec-eu.de/IPD-PUBLIC/EasyLog/Treiber.zip

Drucker per USB an den PC anschließen, es erscheint folgender Dialog:

| Assistent für das Suchen neuer Hardware                                                                                                    |                                                                                                    |  |
|----------------------------------------------------------------------------------------------------|----------------------------------------------------------------------------------------------------|--|
|                                                                                                    | Willkommen                                                                                                    |  |
|                                                                                                    | Es wird nach aktueller und aktualisierter Software auf dem<br>Computer, auf der Hardwareinstallations-CD oder auf der<br>Windows Update-Website (mit Ihrer Erlaubnis) gesucht.<br><u>Datenschutzrichtlinie anzeigen</u> |  |
|                                                                                                    | Soll eine Verbindung mit Windows Update hergestellt werden,<br>um nach Software zu suchen?                                                                                                    |  |
| <ul> <li>Ja, nur diese eine Mal</li> <li>Ja, und jedes <u>M</u>al, wenn ein Gerät angeschlossen wird</li> <li>Nein, diesmal nicht</li> </ul> |                                                                                                    |  |
|                                                                                                    | Klicken Sie auf "Weiter", um den Vorgang fortzusetzen.                                                                                                    |  |
|                                                                                                    | < <u>∠</u> urück <b>⊻eiter &gt;</b> Abbrechen                                                                                                    |  |

Klick auf "Weiter"

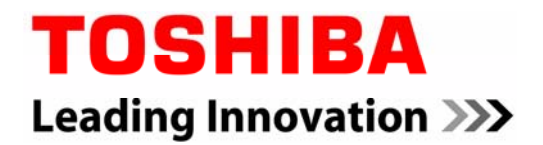

### Assistent für das Suchen neuer Hardware Mit diesem Assistenten können Sie Software für die folgende Hardwarekomponente installieren: TEC B-EV4-G Falls die Hardwarekomponente mit einer CD . oder Diskette geliefert wurde, legen Sie diese jetzt ein. Wie möchten Sie vorgehen? Software <u>automatisch</u> installieren (empfohlen) Software von einer Liste oder bestimmten Quelle installieren (für fortgeschrittene Benutzer) Klicken Sie auf "Weiter", um den Vorgang fortzusetzen. < <u>Z</u>urück Weiter > Abbrechen

| Assistent für das Suchen neuer Hardware                                                                                                    |  |  |
|----------------------------------------------------------------------------------------------------|--|--|
| Wählen Sie die Such- und Installationsoptionen.                                                                                                    |  |  |
| Oiese Quellen nach dem zutreffendsten Treiber durchsuchen                                                                                                    |  |  |
| Verwenden Sie die Kontrollkästchen, um die Standardsuche zu erweitern oder<br>einzuschränken. Lokale Pfade und Wechselmedien sind in der Standardsuche mit<br>einbegriffen. Der zutreffendste Treiber wird installiert. |  |  |
| Wechselmedien <u>d</u> urchsuchen (Diskette, CD,)                                                                                                    |  |  |
| ✓ Folgende Quelle ebenfalls durchsuchen:                                                                                                    |  |  |
| D:/Druckertreiber Curchsuchen                                                                                                    |  |  |
| Nicht suchen, sondern den zu installierenden Treiber selbst wählen                                                                                                    |  |  |
| Verwenden Sie diese Option, um einen Gerätetreiber aus einer Liste zu wählen. Es wird<br>nicht garantiert, dass der von Ihnen gewählte Treiber der Hardware am besten entspricht.                                       |  |  |
|                                                                                                    |  |  |
| < <u>∠urück</u> <u>W</u> eiter > Abbrechen                                                                                                    |  |  |

Klick auf "Durchsuchen", dann auf die beigefügte CD zugreifen.

Folgende Meldung mit "Installation fortsetzen" bestätigen

| Hardwa | reinstallation                                                                                                    |
|--------|----------------------------------------------------------------------------------------------------|
|        | Die Software, die für diese Hardware installiert wird:<br>Drucker<br>hat den Windows-Logo-Test nicht bestanden, der die Kompatibilität mit<br>Windows XP überprüft. (Warum ist dieser Test wichtig?)<br>Das Fortsetzen der Installation dieser Software kann die korrekte<br>Funktion des Systems direkt oder in Zukunft beeinträchtigen.<br>Microsoft empfiehlt strengstens, die Installation jetzt abzubrechen<br>und sich mit dem Hardwarehersteller für Software, die den<br>Windows-Logo-Test bestanden hat, in Verbindung zu setzen. |
|        | Installation <u>fortsetzen</u> Installation <u>a</u> bbrechen                                                                                                    |

| Assistent für das Suchen neuer Hardv | ware                        |
|--------------------------------------|-----------------------------|
| Die Software wird installiert        |                             |
| TEC B-EV4-G                          |                             |
| Ď                                    | 2                           |
|                                      | < Zurück Weiter > Abbrechen |

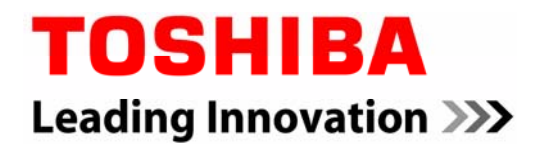

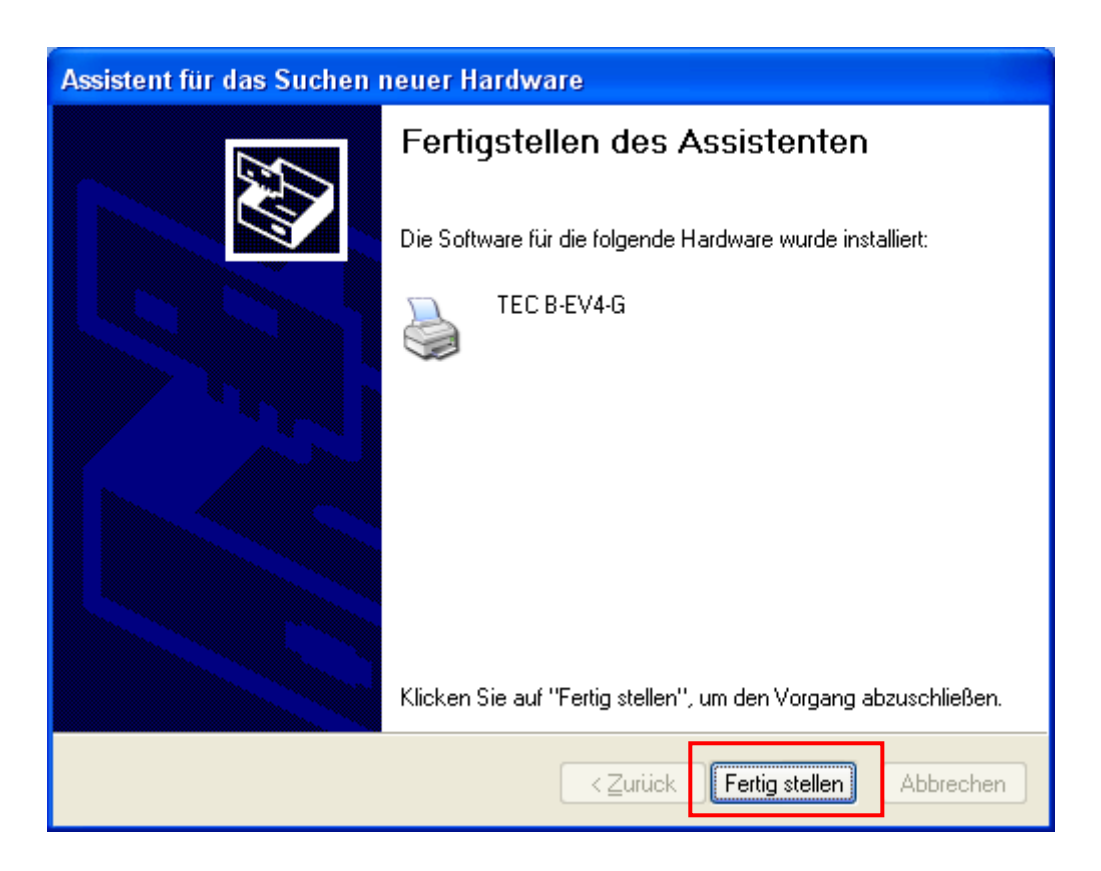

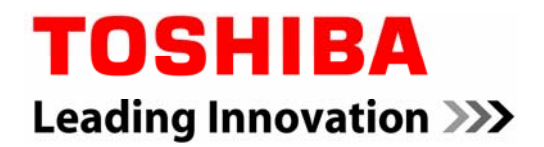

Der installierte Drucker ist in der Systemsteuerung sichtbar. Nun muss noch das Etikettenformat definiert werden.

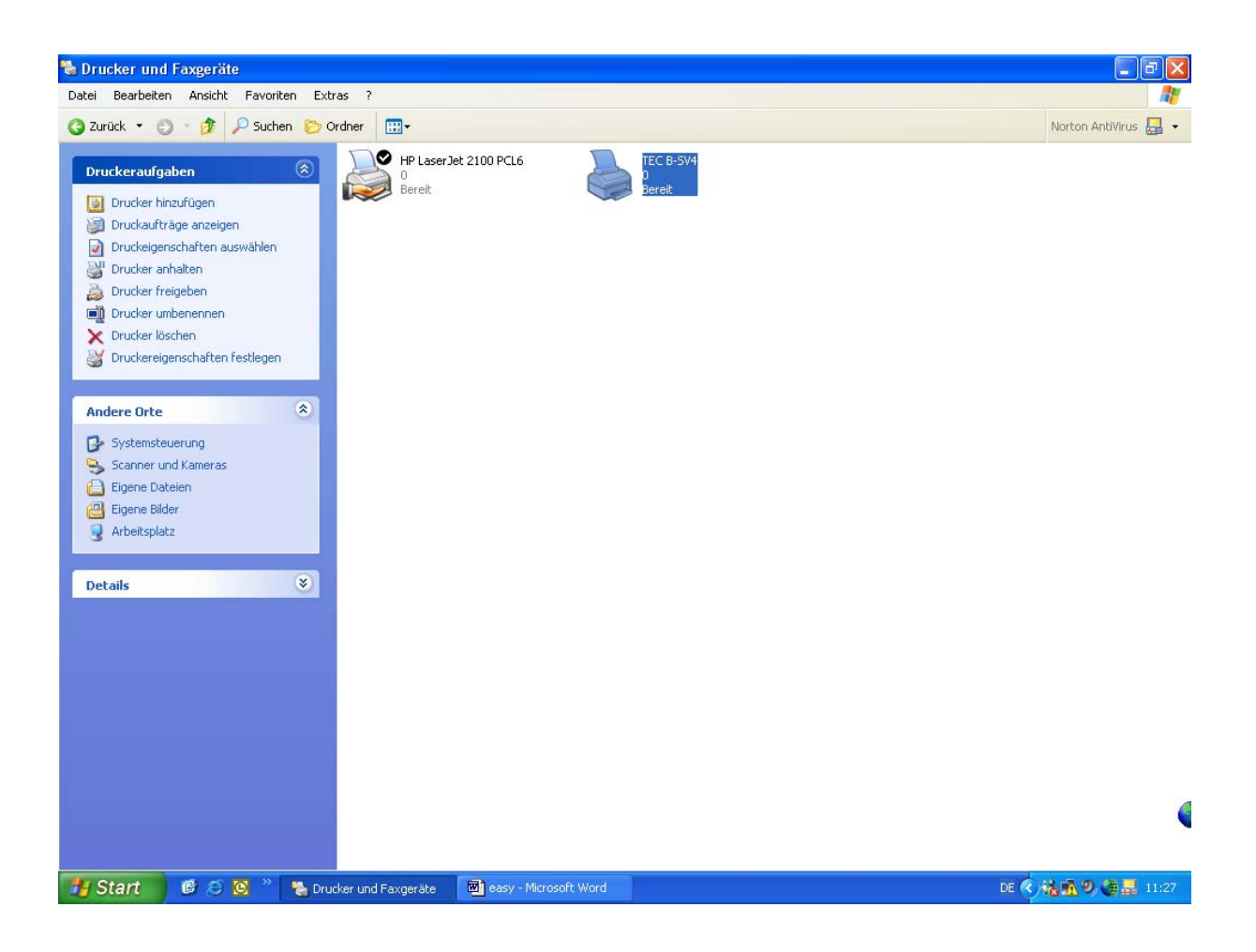

Klick auf installierten TOSHIBA Drucker -> Eigenschaften

| 🌢 Eigenscha        | ften vo     | n TEC B-         | EV4-G       |            |                       |        | ? 🛛   |
|--------------------|-------------|------------------|-------------|------------|-----------------------|--------|-------|
| Allgemein Frei     | igabe A     | Inschlüsse       | Erweitert   | Sicherheit | Schriften             | Extras | Info  |
|                    | TEC B-EV4-G |                  |             |            |                       |        |       |
| Stand <u>o</u> rt: |             |                  |             |            |                       |        |       |
| <u>K</u> ommentar: |             |                  |             |            |                       |        |       |
| <u>M</u> odell: T  | EC B-EV     | 4-G              |             |            |                       |        |       |
| Funktionen         |             |                  |             |            |                       |        |       |
| Farbe: Nein        |             |                  | Verfügbar   | es Papier: |                       | _      |       |
| Beidseitiger       | Druck: N    | lein             |             |            |                       | ^      |       |
| Hefter: Nein       | n –         |                  |             |            |                       |        |       |
| Geschwindi         | gkeit: Un   | bekannt          |             |            |                       |        |       |
| Max. Auflös        | ung: 203    | dpi              |             |            |                       | ~      |       |
|                    |             |                  |             |            |                       |        |       |
|                    |             | Druck <u>e</u> i | nstellungen | Tes        | t <u>s</u> eite druck | en     |       |
|                    |             | ОК               | Abb         | rechen     | Ü <u>b</u> ernehme    | n      | Hilfe |

Button "Druckeinstellungen..." anwählen

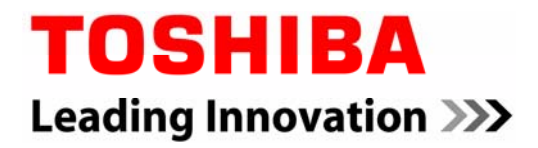

| 4 | Eigenschaften von TEC B-SV4                                                                                                    |
|---|----------------------------------------------------------------------------------------------------|
| F | 🌢 Druckeinstellungen für TEC B-SV4 🛛 💽 🔀                                                                                                    |
|   | Seite einrichten Grafiken Etikett Optionen Info                                                                                                    |
|   | Etikett<br>Name: USER (99,5 mm x 198,0 mm)<br>USER (99,5 mm x 198,0 mm)<br>EASYLOG common label (102.0 mm x 198,0 mm)                                                                                                    |
|   | Vorschau       Ausrichtung         Image: Ausrichtung       Image: Hochformat         Image: ALE       Image: Hochformat         Image: Although Firstellung       Image: Hochformat         Voreinstellung       Voreinstellung         Name: Image: Although Firstellung       Image: Hochformat |
|   | Verwalten      Erweiterte Optionen      © 1997-2006 Seagull Scientific, Inc., Verfasser der BarTender® Etiketten-Software.                                                                                                    |
| _ | OK Abbrechen Übernehmen Hilfe                                                                                                    |

Bei Name "EASYLOG common label" markieren und mit "OK" bestätigen

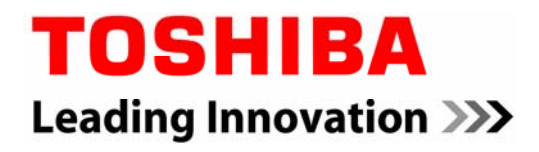

| Eigenschaften               | von TEC B-SV4                                                          | B SVA                                                      | 2                       |
|-----------------------------|------------------------------------------------------------------------|------------------------------------------------------------|-------------------------|
| Seite einrichter<br>Etikett | Grafiken Etikett                                                       | Optionen Info                                              |                         |
|                             | Neues                                                                  | Bearbeiten                                                 | Löschen                 |
| Vorschau<br>ALE             | Ausrichtung<br>Hochforma<br>Querforma<br>Querforma<br>Querforma        | t<br>t<br>t 180°<br>t 180°                                 | e<br>iegelbild<br>gativ |
| Name:                       | Aktuelle Einstellungen<br>ite Optionen<br>© 1997-20<br>Verfasser der B | ><br>06 Seagull Scientific, In∢<br>arTender® Etiketten-Sol | Verwalten               |
|                             | ОК                                                                     | Abbrechen 0                                                | bernehmen Hilfe         |

Fertig

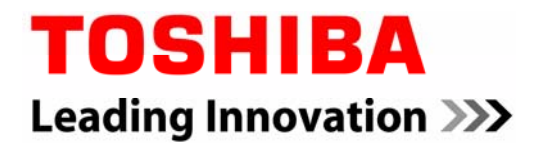

#### IP Adresse des Druckers B-EV4 einstellen

Die Standard IP Adresse des B-EV4 lautet 192.168.10.20, Subnetzmaske 255.255.255.0, Port 8000

Die IP Adresse und weitere Netzwerk Einstellungen können mit dem "B-EV4 Setting Tool" via USB Port vorgenommen werden:

http://www.toshibatec-eu.de/IPD-PUBLIC/EasyLog/B-EV4 Setting Tool.zip

| 🖶 B-EV4 Setting Tool                                                                                                    |                     |
|----------------------------------------------------------------------------------------------------|---------------------|
| Eile About                                                                                                    |                     |
| ON LINE Get Status                                                                                                    | Setup               |
| Language     Printer Version       English     Printer Version       Parameter Setting     Maintenance Mode                                                               | Other 💽             |
| LAN<br>IP ADDRESS 192 168 10 20<br>SUBNET MASK 255 255 0<br>DEFAULT GATEWAY 0 0 0 0<br>SOCKET PORT 0N • 8000<br>DHCP 0FF •<br>DHCP ID FFFFFFFFFFFFFFFFFFFFFFFFFFFFFFFFFFF |                     |
| Load Save<br>Set Read                                                                                                    |                     |
|                                                                                                    |                     |
| LPT1 COM1 9600,N,8,1 RT5                                                                                                    | 11.08.2009 15:21:58 |

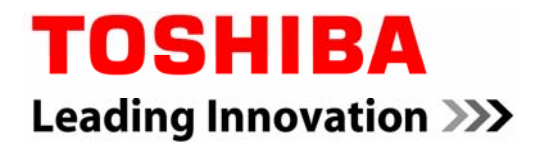

Die gewünschte IP Adresse eintragen und die Einstellung mit SET zum Drucker übertragen.

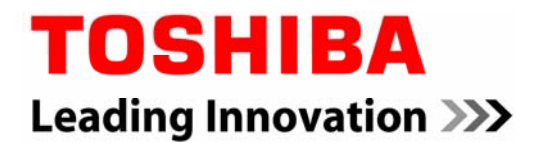

#### Einrichten eines Standard TCP/IP Port

Eigenschaften des Druckers aufrufen, auf den Reiter "Anschlüsse" wechseln. Klick auf "Hinzufügen":

| 🍓 Eigenschaften von TEC B-E                                                                                                    | V4-T                                                  | ? 🛛             |
|----------------------------------------------------------------------------------------------------|-------------------------------------------------------|-----------------|
| Allgemein Freigabe Anschlüsse (                                                                                                    | Erweitert Sicherheit Schrif                           | ten Extras Info |
| Auf folgenden Anschlüssen drucken dem ersten freien und markierten Anschlüssen drucken dem ersten freien und markierten Anschlüssen drucken dem ersten freien dem ersten freien und markierten Anschlüssen dem ersten freien dem ersten freien dem ersten | . Die Dokumente werden auf<br>schluss gedruckt.       |                 |
| Anschl Beschreibung                                                                                                    | Drucker                                               | <u> </u>        |
| <ul> <li>COM7: Serieller Anschluss</li> <li>COM1: Serieller Anschluss</li> <li>COM8: Serieller Anschluss</li> <li>FILE: Ausgabe in Datei u</li> <li>USB Virtual printer port fo</li> <li>USB Virtual printer port fo</li> <li>TEC TEC IrDA Port</li> </ul>                                                                                                    | THT_50 FILE:<br>EPSON Stylus Photo R28<br>TEC B-EV4-T | 5               |
| Hinzufügen<br>Bidirektionale Unterstützung aktiv                                                                                                    | chen Konfigurie<br>ieren                              | ren             |
| ОК                                                                                                    | Abbrechen Überne                                      | ehmen Hilfe     |

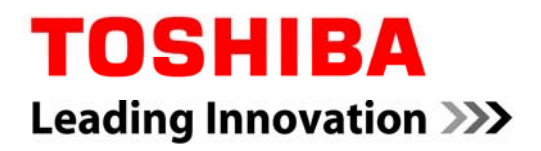

Klick auf "neuer Anschluss"

| Druckeranschlüsse                                                                                                    | ? 🗙 |
|----------------------------------------------------------------------------------------------------|-----|
| Verfügbare Anschlusstypen:                                                                                                    |     |
| HV Port Monitor TCP/IP<br>Local Port<br>Microsoft Document Imaging Writer Monitor<br>NetOp Remote Print Port Monitor NT<br>Network Print Port<br>PDFCreator<br>Standard TCP/IP Port |     |
| Neuer Anschlusstyp                                                                                                    | hen |

Dem Assistenten folgen und die IP Adresse eingeben. Klick auf "Weiter":

| Assistent zum Hinzufügen eines Standard-TCP/IP-Druckerports                     |                                                   |  |
|---------------------------------------------------------------------------------|---------------------------------------------------|--|
| Port hinzufügen<br>Für welches Gerät möchten Sie einen Port hinzufügen?         |                                                   |  |
| Geben Sie einen Druckernamen oder -IP-Adresse und Portnummer für das Gerät ein. |                                                   |  |
| Druckername oder -IP-Adresse:                                                   | 192.168.10.20                                     |  |
| Portn <u>a</u> me:                                                              | IP_192.168.10.20                                  |  |
|                                                                                 |                                                   |  |
|                                                                                 |                                                   |  |
|                                                                                 |                                                   |  |
|                                                                                 |                                                   |  |
|                                                                                 |                                                   |  |
|                                                                                 | < <u>Z</u> urück <mark>∭</mark> eiter > Abbrechen |  |

"Benutzerdefiniert" auswählen und klick auf "Einstellungen"

| Assistent zum Hinzufügen eines Stand                                                                                                    | ard-TCP/IP-Druckerports 🛛 🛛 🔀                                                                                                    |
|----------------------------------------------------------------------------------------------------|----------------------------------------------------------------------------------------------------|
| Zusätzliche Portinformationen erforderlie<br>Das Gerät konnte nicht ermittelt werden.                                                                                                    | ch 😜                                                                                                    |
| Das Gerät wurde im Netzwerk nicht ermittelt. Ste<br>1. Das Gerät ist eingeschaltet.<br>2. Es besteht eine Netzwerkverbindung.<br>3. Das Gerät wurde richtig konfiguriert.<br>4. Die Adresse auf der vorherigen Seite ist richt<br>Korrigieren Sie die Adresse, und führen Sie eine<br>Assistenten auf der vorherigen Seite zurückkehn<br>sicher sind, dass die Adresse richtig ist. | ellen Sie Folgendes sicher:<br>ig.<br>neue Suche im Netzwerk aus, indem Sie zum<br>ren, oder wählen Sie diesen Gerätetyp, wenn Sie |
| Gerätetyp                                                                                                    |                                                                                                    |
| O Standard Generic Network Card                                                                                                    |                                                                                                    |
| <ul> <li>Benutzerdefiniert</li> </ul>                                                                                                    | Einstellungen                                                                                                    |
|                                                                                                    | <zurück weiter=""> Abbrechen</zurück>                                                                                              |

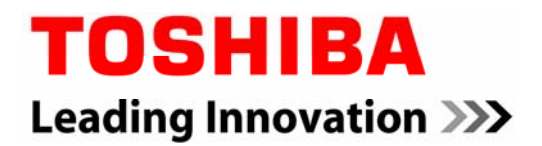

Die Portnummer im Druckertreiber muss mit der Portnummer des Druckers übereinstimmen. Sofern diese nicht verändert wurde, ist Portnummer 8000 einzutragen:

| Standard-TCP/IP-Portmonitor konfigurieren 🛛 🕐 🔀 |                  |  |  |  |
|-------------------------------------------------|------------------|--|--|--|
| Porteinstellungen                               |                  |  |  |  |
| Portn <u>a</u> me:                              | IP_192.168.10.20 |  |  |  |
| Druckername oder -IP-Adresse:                   | 192.168.10.20    |  |  |  |
| Protokoll<br><u> R</u> aw                       | ◯ L <u>P</u> R   |  |  |  |
| Raw-Einstellungen<br>Port <u>n</u> ummer: 8000  |                  |  |  |  |
| LPR-Einstellungen                               |                  |  |  |  |
| LPR-Bytezählung aktiviert                       |                  |  |  |  |
| <u>SNMP-Status aktiviert</u>                    |                  |  |  |  |
| <u>C</u> ommunityname: public                   |                  |  |  |  |
| SNMP- <u>G</u> eräteindex: 1                    |                  |  |  |  |
|                                                 |                  |  |  |  |
|                                                 | OK Abbrechen     |  |  |  |

Den Assistenten weiterführen bzw abschließen. Der IP Anschluß ist nun eingerichtet:

| 崣 Eigenschaften von TEC B-EV4-T 🛛 💽 🔀                                                                               |                           |                      |            |  |
|----------------------------------------------------------------------------------------------------|---------------------------|----------------------|------------|--|
| Allgemein Freigabe                                                                                                  | Anschlüsse Erweitert Sich | herheit Schriften E: | xtras Info |  |
| TEC B-EV4-T                                                                                                    |                           |                      |            |  |
| Auf folgenden Anschlüssen drucken. Die Dokumente werden auf<br>dem ersten freien und markierten Anschluss gedruckt. |                           |                      |            |  |
| Anschluss                                                                                                    | Beschreibung              | Drucker              | <b>∧</b>   |  |
| LPT                                                                                                    | Standard TCP/IP Port      |                      |            |  |
| D PS-225496-P1                                                                                                    | Standard TCP/IP Port      |                      |            |  |
| PS-71EEAF-P3                                                                                                    | Standard TCP/IP Port      |                      |            |  |
| D PS-71EEAF-U1                                                                                                    | Standard TCP/IP Port      |                      | -          |  |
| IP_192.168.10.2                                                                                                    | 0 Standard TCP/IP Port    |                      |            |  |
| PDFCreator:                                                                                                    | PDFCreator Redirec        | PDFCreator           |            |  |
| <                                                                                                    |                           | >                    |            |  |
| <u>H</u> inzufügen <u>L</u> öschen <u>K</u> onfigurieren                                                            |                           |                      |            |  |
| Bidirektionale Unterstützung aktivieren                                                                             |                           |                      |            |  |
| Druckerpool aktivieren                                                                                              |                           |                      |            |  |
|                                                                                                    |                           |                      |            |  |
|                                                                                                    |                           |                      |            |  |
| Schließen Abbrechen Ü <u>b</u> ernehmen Hilfe                                                                       |                           |                      |            |  |